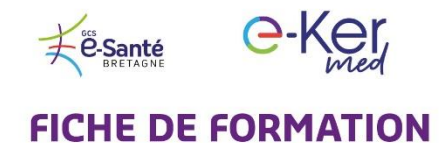

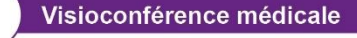

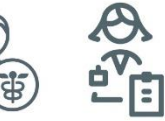

## A l'attention des secrétaires et des professionnels de santé

## **Comment programmer une visioconférence ?**

Connectez-vous à <u>e-kermed.apizee.com</u>
Utilisez le navigateur Chrome ou Firefox, avec une version mise à jour.
Entrez les identifiant et mot de passe qui vous ont été communiqués par email.
Cliquez sur Téléconsultations <u>réléconsultations</u> puis Nouveau <u>Prouveau</u>
A/ Ajouter les emails ou numéros de téléphone portable du ou des patients.
B/ Sélectionnez la date, l'heure et la durée de la conférence
C/ Nommez votre conférence et ajoutez un message personnalisé au patient (optionnel) Cliquez sur Finaliser, vous recevrez une copie de l'invitation envoyée au(x) patient(s).
Le jour de la téléconsultation, connectez-vous à la visioconférence et cliquez sur Rejoindre.

| # 11     | Conférence 1                 | Invité par 🛛 🗍       | Invités 👫                                | Invités<br>(Téléphone) ↓₹ | Planifier 🕼                       | État ↓↑  | Média | Action              |
|----------|------------------------------|----------------------|------------------------------------------|---------------------------|-----------------------------------|----------|-------|---------------------|
| <u>8</u> | Patient Sophie<br>Poinsignon | Sophie<br>Poinsignon | sophie.poinsignon@esante-<br>bretagne.fr | +33613035701              | 2019-05-09<br>à 15:25 (GMT<br>+2) | PLANIFIÉ | 0     | 🖉 Rejoindre 🖌 📋     |
| Inregist | rements 1 à 1 sur 1          |                      |                                          |                           |                                   |          |       | Précédent 1 Suivant |

**3** autres fiches pratiques sont à votre disposition :

- Comment utiliser la visioconférence médicale
- Comment facturer vos téléconsultations
- Comment vous connecter à votre médecin en visioconférence (pour les patients)